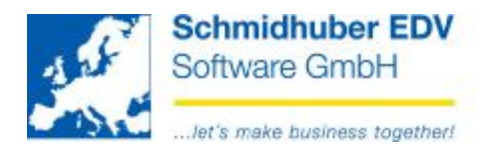

## Cash voucher print via Crystal Reports (from V6.4.903)

Basic data => Company index => Voucher types Choose the desired voucher type and go to the tabpage "Cash"

Change the type to "Crystal Reports".

Now you have to enter the desired report for receipt/outgoing. You can put in the path to the report manually or via File => Open (CTRL+O).

You can find the **default report** for receipt+outgoing under the following path: (please consider your path and your directory structure)

Example: C:\Program Files\PwEuro\Programm\CRReports\Kassa\Belegdruck.rpt

| voucher type 🛛 🖗                        | KA Kassa Wien                                  |                      |                             |          |
|-----------------------------------------|------------------------------------------------|----------------------|-----------------------------|----------|
| voucher type<br>title                   | KA<br>Kassa                                    |                      | active                      | Y        |
| minus balance<br>during day<br>Transfer | not allowed<br>direct                          | voucher circuit      | standard                    | <u>.</u> |
| Voucher print                           | Crystal Reports                                |                      |                             |          |
| format<br>custom texts<br>receipt       | not defined<br>no text input<br>D:\PWEURO\PROC | JRAMM\CRReports\Kass | Copies<br>sa\Belegdruck.rpt | 1 🚖      |
| user nan Öffne<br>Suc                   | en<br>shen in: C Kassa<br>Belegdruck           |                      |                             | × c      |

If you need an individual layout please contact our support.

Schmidhuber EDV Software Gesellschaft m.b.H. | Schöpfleuthnergasse 22 | A-1210 Wien